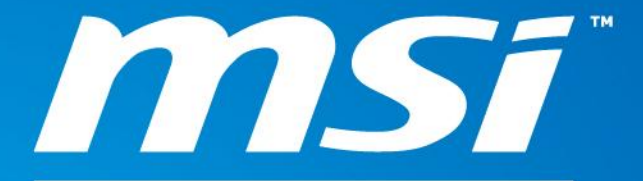

innovation with style

innovation with style

## Richland Bios Update Procedure

FAEIII Jacky Chen

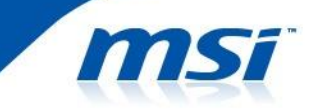

### Step 1. Use Trinity CPU series and boot to DOS mode Trinity CPU model is shown as below: :

| A4-5300B  |
|-----------|
| A6-5400B  |
| 750K      |
| 740       |
| 730       |
| A4-5300   |
| A6-5400K  |
| A8-5500   |
| A8-5600K  |
| A10-5700  |
| A10-5800K |

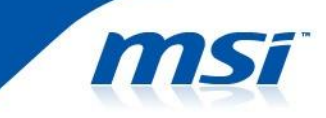

### Step 2. Below table shows the MB model and the corresponding bios use.

| 主板型號           | BIOS 版本      | Package tool |
|----------------|--------------|--------------|
| FM2-A85XA-G65  | E7793AMS.200 | E7793V20.EXE |
| FM2-A75IA-E53  | E7792AMS.200 | E7792V20.EXE |
| FM2-A75MA-E35  | E7721AMS.200 | E7721V20.EXE |
| FM2-A55M-E35   |              |              |
| FM2-A85XMA-E35 |              |              |
| FM2-A55M-E33   | E7721AMS.B10 | E7721VB1.EXE |
| FM2-A55M-E23   |              |              |
| FM2-A55M-P33   |              |              |
| FM2-A75MA-P33  |              |              |
| FM2-A85XMA-P33 |              |              |

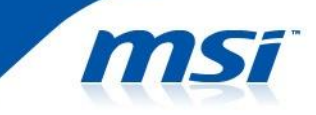

Step 3. Extract package to root folder of bootable USB pen drive Step 4 .Boot to DOS mode using bootable USB storage drive • Step 5. Use the below command to flash the bios in DOS mode:

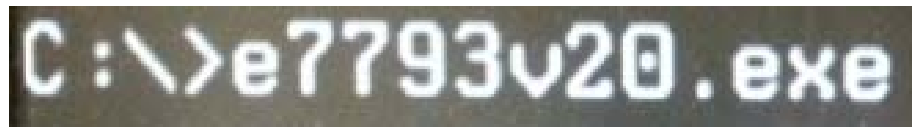

#### Step 6. Press "Y" to continue updating BIOS

Do you want to update your BIOS ? Press (Y) to continue updating BIOS. Press (N) to cancel. Please don't remove USB drive or shutdown system during BIOS update process.

Step 7. Press any key and the system will auto reset

remove temporary files....ok BIOS update successfully!

Press any key to continue...

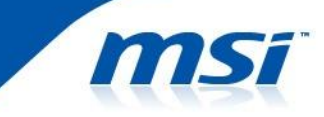

#### Step 8. Change to Richland CPU after you shutdown the system.

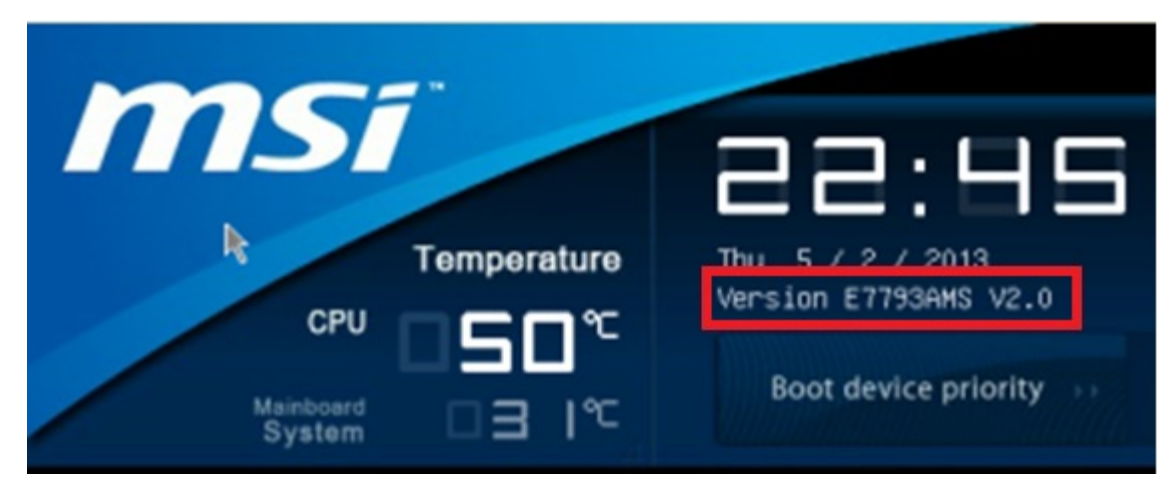

# Thank You Very Much for Your Attention

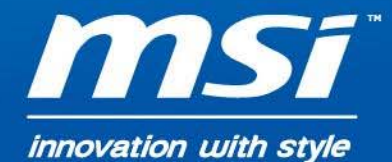